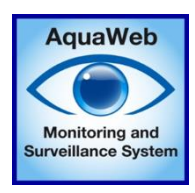

# Setup a station in AquaWeb

When you have received the automatically Email from the system you need to configure the station in AquaWeb:

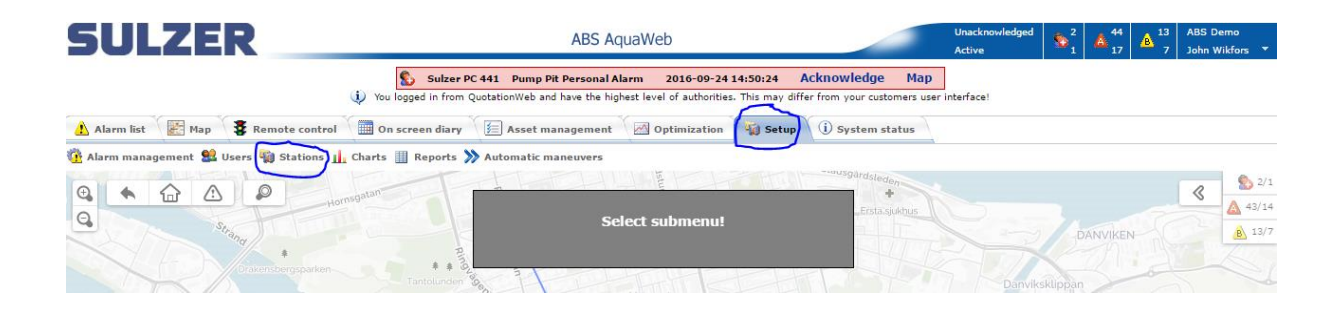

The new station always has a dummy name such as *New station XXX* with an **ID** automatically generated by AquaWeb. This ID is not possible to change and are of high importance that it is the same in the controller to manage the communication to work.

| Statio                         | ons              |                               |          |                   |                   |                         |                       |                                                                                                    |                     |          |
|--------------------------------|------------------|-------------------------------|----------|-------------------|-------------------|-------------------------|-----------------------|----------------------------------------------------------------------------------------------------|---------------------|----------|
| Filter by                      | station          | Filter                        |          |                   |                   |                         |                       |                                                                                                    |                     |          |
|                                |                  | I IIICI                       |          |                   |                   |                         |                       |                                                                                                    |                     |          |
| Delete Online Man on site Name |                  | Identity                      | Latitude | Longitude         | Short code        | Phone number            | Installation complete | Last contact                                                                                                    | Configuration Fetch |          |
|                                | •                | 441 DemoRum NewAPN 3G modem   | 14804    | 0,00000000000000  | 0,00000000000000  | 89460800202007390044    | 00467190002732818     | st.                                                                                                    | 2016-03-18 07:50:37 | ¢.       |
| ×                              | 0                | Asset managment Portable Unit | 0        | 0,00000000000000  | 0,00000000000000  |                         |                       |                                                                                                    | 2016-05-25 07:44:47 | <b>e</b> |
|                                | •                | BCX1800 Lontra Compressor     | 14482    | 59,29091239623813 | 18,08139860630036 |                         | +467190001242862      | 4                                                                                                    | 2016-08-31 06:57:39 | <b>a</b> |
|                                | •                | CP 216 Demorum                | 14809    | 0,00000000000000  | 0,00000000000000  |                         |                       | Image: A start of the start of the start | 2016-04-17 01:06:26 | <b>e</b> |
|                                | 9                | Jörgen Demo                   | 14818    | 0,00000000000000  | 0,00000000000000  |                         |                       | A.                                                                                                    | 2015-10-02 13:24:06 | Ø        |
|                                | •                | MD681                         | 14824    | 0,00000000000000  | 0,00000000000000  |                         |                       | I.                                                                                                    | 2015-11-16 08:37:30 | <b>e</b> |
|                                | 9                | NewAPNPC242Johanneshov        | 14802    | 0,00000000000000  | 0,00000000000000  | 89460800201007340165    | 00467190002727268     | d.                                                                                                    | 2016-08-31 04:16:51 | Ø        |
|                                | •                | NewAPNstationPCx              | 14799    | 0,00000000000000  | 0,00000000000000  | 89460800202007389970    | 00467190002732811     | A.                                                                                                    | 2016-08-31 03:33:35 | Ø.       |
|                                | 9                | NewStation14810               | 14810    | p,000000000000000 | 0,00000000000000  |                         |                       |                                                                                                    | 2015-04-15 14:50:49 | Ø        |
|                                | •                | PC 242 Demorum                | 14801    | 0,000000000000000 | 0,0000000000000   | 89460800201007340082    |                       | <b>A</b>                                                                                                    | 2015-03-20 00:47:50 | <b>e</b> |
|                                | •                | PC 441 BEP                    | 12827    | 0,00000000000000  | 0,00000000000000  |                         | 00467190002727260     |                                                                                                    | 2015-06-17 12:51:26 | Ø.       |
|                                | •                | PC 441 Demorum                | 14800    | 0,00000000000000  | 0,00000000000000  | 89460800201007340074    | 00467190003588842     | I.                                                                                                    | 2016-03-29 08:38:43 | <b>e</b> |
|                                |                  | PC242 NewAPN 3G Modem         | 14805    | 0,00000000000000  | 0,00000000000000  | 89460800202007390051    | 00467190002727261     |                                                                                                    | 2015-10-12 04:35:41 | Ø        |
|                                | •                | PCx Demorum                   | 14803    | 0,00000000000000  | 0,00000000000000  | 894608 002 0200 7390002 | 00467190002732814     | <b>A</b>                                                                                                    | 2016-07-13 04:18:34 | <b>e</b> |
| ×                              | $\odot$          | Test station                  | 0        | 0,00000000000000  | 0,00000000000000  |                         |                       |                                                                                                    | 2016-06-15 08:25:11 | Ø        |
|                                | •                | Winterthur PC441 Demobox      | 14789    | 47,49996163085744 | 8,71854454278946  |                         | 0046701460939         | I.                                                                                                    | 2014-12-02 15:41:12 | e        |
| 🗘 Ad                           | d Asset manage   | ement station                 |          |                   |                   |                         |                       |                                                                                                    |                     |          |
| Exter                          | nal stations     |                               |          |                   |                   |                         |                       |                                                                                                    |                     |          |
| No stations                    |                  |                               |          |                   |                   |                         |                       |                                                                                                    |                     |          |
| 🛟 Ad                           | d external stati | on                            |          |                   |                   |                         |                       |                                                                                                    |                     |          |

Copyright © Sulzer 2016, All rights reserved

The settings in the *Edit station* are as follows:

#### Edit station

| NewStation14810                                                                                                    |                                                                                                    |
|----------------------------------------------------------------------------------------------------|----------------------------------------------------------------------------------------------------|
| NewStation14810 Identification settings Name NewStation14810 Short code Identity 14810 Contract number 50978 Type CPU30                                                                                                    | Presentation settings<br>Pump graphic<br>Report template<br>Chart template<br>Chart template<br>Communication settings |
| Map settings Latitude 0,000000000000 Congitude 0,000000000000 Next in network                                                                                                    | Phone number SIM Card ID SIM Card ID SID S9460800201007340074 Protocol MODBUS Time settings                            |
| Functionality Collect alarms Watchdog functionality Collect log data Ignore APN for app connections Use fallback SMS                                                                                                    | Timezone<br>Default Timezone                                                                                           |
| Configuration Show/edit config Print Installation complete                                                                                                    |                                                                                                    |
| Check 'Installation complete' when a permanent<br>installation is complete, to enable full functionality for the<br>station.<br>Uncheck the box if the station is to be disconnected. Extra<br>costs may apply if the checkbox is ticked and the station<br>is disconnected. |                                                                                                    |
| OK Cancel                                                                                                    | 1                                                                                                    |

- Name= Give the station any name (optional)
- Short code (Optional)
- Identity = *Must be same in substation.*
- Contract number = information only.
- Type. Default PC242. Will be correct once the first configuration is collected/Fetched.
- Map settings (Optional)
- Functionality = Shall AquaWeb collect alarms? Shall AquaWeb collect log data? Watchdog is ONLY for AT621.

Ignore APN for app settings = Only for OLD Sim cards (no need to check with new Sim cards) Use fallback SMS = Default *OFF*. If you check this the subscription might consume high amount of data which can lead to higher cost for the customer. The functionality will use SMS to handle alarms in case of GPRS/3G disturbance.

• Presentation settings is necessary to choose to get a graphical picture in the Remote control tab. Report and Chart templates to view log data. Protocol must be Modbus if it is a GPRS/3G station. Otherwise it is automatically chosen AT6 if it is a AT621 station.

• Communication settings = Phone number must be entered if it is a AT621, otherwise it is optional. Sim card ID will automatically be shown once the connection between AquaWeb and substation is established.

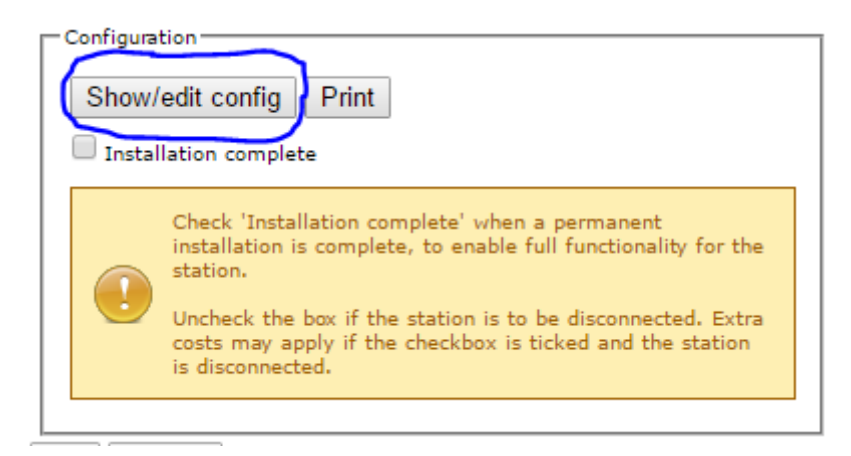

When necessary settings are filled in (as above) configuration needs to be collected/fetched:

## For GPRS/3G stations chose to *Fetch configuration*:

## Configuration

#### xNewStation14783

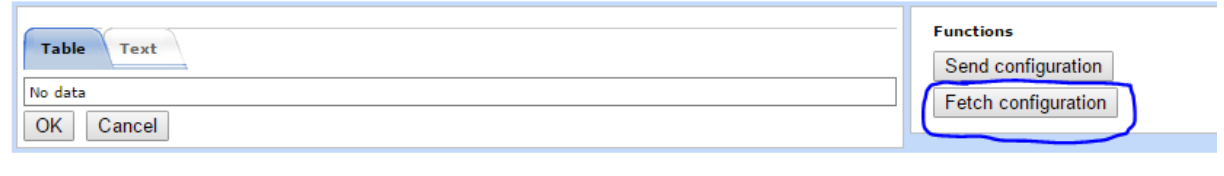

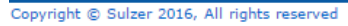

For AT621 stations you need to select a template and download/send configuration to the unit. If the phone number is entered correctly as 00467xxxxxx the in the Edit station settings, the AT621 will respond.

| I | Functions            |
|---|----------------------|
|   | Select from template |
|   | Send configuration   |

When the configuration is collected:

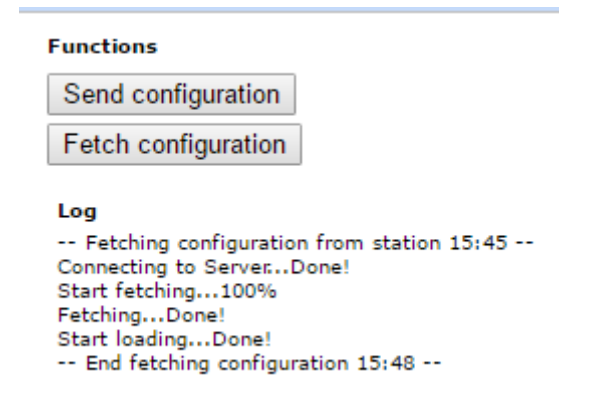

Press **OK** to return to *edit station* menu and check *Installation complete* to get the alarms out from the AquaWeb system to receivers:

| Show. | /edit config Print                                                                                                    |
|-------|----------------------------------------------------------------------------------------------------|
|       | Check 'Installation complete' when a permanent<br>installation is complete, to enable full functionality for the<br>station.<br>Uncheck the box if the station is to be disconnected. Extra<br>costs may apply if the checkbox is ticked and the station<br>is disconnected. |
|       | neel                                                                                                    |